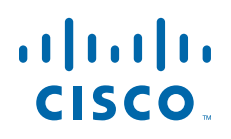

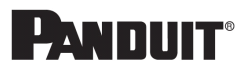

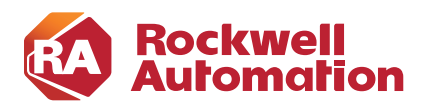

CHAPTER

3

# **CPwE Scalable Time Distribution Configuration**

# **Configuring IACS Devices**

## 1756-TIME

The 1756-TIME module is a reference clock that synchronizes to the GPS constellation. The module is capable of outputting time as an NTP server or PTP grandmaster and is configured using the Studio 5000 Logix Designer<sup>®</sup> Add-on Profile (AOP). The module must be owned by a PAC. Once the module is added to the I/O tree, the AOP can be opened to configure the module.

| General Connection Module Info Configuration Ac                                                         | dvanced Time Sync Internet Protocol Port Configuration Network Vender                                                                                       | or |
|----------------------------------------------------------------------------------------------------|----------------------------------------------------------------------------------------------------|----|
| Source Settings<br>Source: Internal GPS (Receiver) V                                                    | External Source Address: 0 . 0 . 0 . 0 . 0 . 0 . 0 . 0 . 0 . 0                                                                                              |    |
| Time Dutput<br>CIP Sync (PTP)<br>Network Time Protocol - NTP<br>IRIG - B<br>Post Lock-Lost Transmission | Coordinate System Time<br>Enable CST Mastership<br>Universal Time Reference<br>Pre V16 Logix Controller Support (-2 years)<br>Webserver<br>Enable Webserver |    |
| Advanced CIP Sync Settings<br>Priority 1: 1 (Master Override)<br>Priority 2: 1 (Tie Breaker)            | Time To Live:     1       Sync Interval (s):     1                                                                                                    |    |
| Description Settings<br>User Name: 1756-TIME<br>User Location:                                          |                                                                                                    |    |
|                                                                                                    |                                                                                                    |    |

#### Figure 3-1 1756-TIME Configuration

The module should be configured to use the internal GPS receiver as the source and output CIP Sync time. The priority1 and priority2 values should be set so the module becomes the primary or secondary grandmaster as desired. Optionally, the NTP server can be enabled so the module becomes a stratum 1 NTP server.

### Logix PAC

The Logix PAC<sup>®</sup> system is configured by editing the controller properties in Studio 5000 Logix Designer. On the **Date/Time** tab, the **Enable Time Synchronization** checkbox must be selected to configure the controller for time synchronization. If the controller will be used as the reference clock, the **Set Date, Time and Zone from Workstation** button can be used to set the controller's real-time clock based on the configuration of the computer running Studio 5000 Logix Designer.

| Controller Prop                                                                              | erties - L                                                                          | 85_CELL_40                                                                                  | 882                                                                                    |                                                                                                    |                                                                                                    |                        | - • ×     |
|----------------------------------------------------------------------------------------------|-------------------------------------------------------------------------------------|---------------------------------------------------------------------------------------------|----------------------------------------------------------------------------------------|----------------------------------------------------------------------------------------------------|----------------------------------------------------------------------------------------------------|------------------------|-----------|
| Nonvolatile Mer                                                                              | nory                                                                                | Capacity                                                                                    | Interne                                                                                | et Protocol                                                                                                    | Port Configuration                                                                                                    | Security               | Alarm Log |
| General                                                                                      | Major Fault                                                                         | ts Mir                                                                                      | nor Faults                                                                             | Date/Time                                                                                                    | Advanced                                                                                                    | SFC Execution          | n Project |
| (i) The Date an<br>Use these field<br>Date and Time:<br>Time Zone:                           | d Time disg<br>elds to conf<br>Set Date<br>2/18/20<br>(UTC-05)<br>Adjust            | played here<br>figure Time a<br>a, Time and<br>19 1:55:07 F<br>:00) Eastern<br>for Daylight | is Controller I<br>attributes of the<br>Zone from W<br>PM<br>Time (US &<br>Saving (+01 | ocal time, not wo<br>ne Controller.                                                                                                  | rkstation local time.<br>hange Date and Time                                                                                                    | e ¢                    |           |
| Time Synchron  Enable Time  Is the system Is a synchron Duplicate CS CST Masters No CST mast | nize<br>Synchroniz<br>time maste<br>ized time si<br>T master d<br>nip disable<br>er | r<br>ation<br>lave<br>etected<br>d                                                          | <u>۸</u>                                                                               | DANGER. If tim<br>disabled online,<br>controller in this<br>synchronized dr<br>unexpected mo<br>Safety controlle<br>master exists in | e synchronization is<br>active axes in any<br>chassis, or any othe<br>evice, may experienc<br>tion.<br>rs may fault if no othe<br>the local chassis.<br>Advanced. | r<br>ee<br>er time<br> |           |
|                                                                                              |                                                                                     |                                                                                             |                                                                                        | ОК                                                                                                    | Cancel                                                                                                    | Apply                  | Help      |

#### Figure 3-2 PAC Date and Time Configuration

The **Advanced** button allows you to configure the priority1 and priority2 values of the controller. These values will vary depending on if the controller is designated to be a member of the grandmaster tier or controller tier.

| UTC System Time:                                           | chronization: Enabled<br>2/18/2019 06:56:57   | РМ                                               |                           |                  |
|------------------------------------------------------------|-----------------------------------------------|--------------------------------------------------|---------------------------|------------------|
| Grandmaster Cl                                             | ock                                           | Local Clock                                      | Supermeters               |                  |
| User Name:                                                 | ^                                             | Offset from Master:                              | -32                       | ns               |
| User Location                                              |                                               | Backplane State:                                 | Master                    | (Port 1)         |
| Physical Addre                                             | 555.<br>• • • • • • • • • • • • • • • • • • • | Ethemet State:                                   | Slave                     | (Port 2)         |
| Identity:                                                  | 006035FFFE29A2E6                              | Identity:<br>Class:                              | 001D9CFFF                 | ED8081C          |
| Class:                                                     |                                               |                                                  |                           |                  |
| Class:<br>Accuracy:                                        | 34                                            | Accuracy:                                        | 49                        |                  |
| Class:<br>Accuracy:<br>Variance:                           | 34<br>65535                                   | Accuracy:<br>Variance:                           | 49<br>65535               |                  |
| Class:<br>Accuracy:<br>Variance:<br>Source:                | 34<br>65535<br>GPS                            | Accuracy:<br>Variance:<br>Source:                | 49<br>65535<br>Oscillator |                  |
| Class:<br>Accuracy:<br>Variance:<br>Source:<br>Priority 1: | 34<br>65535<br>GPS<br>1                       | Accuracy:<br>Variance:<br>Source:<br>Priority 1: | 49<br>65535<br>Oscillator | (Master Ovenide) |

#### Figure 3-3 PAC PTP Advanced Configuration

#### **Communication Adapters**

It is important to configure the communication adapters to support CIP Sync. Some Rockwell Automation platforms, such as the 5069-AEN2TR, have CIP Sync enabled by default. Other platforms, such as the 1756-EN2T family, require manual configuration to enable CIP Sync. Refer to vendor documentation for instructions on configuring your communications adapter.

### I/O Points

CIP Sync applications require configuring the individual I/O points for time stamping. The time stamping features of the module will vary from module to module. In addition, the configuration of the I/O points may vary depending on the module selected and the application. Refer to vendor documentation for instructions on configuring your I/O points.

# Industrial Ethernet Switches

There are three options for configuring PTP in the IES:

• Command line

- Device Manager
- Studio 5000 Logix Designer

The configuration choice will depend on the IES platform selected and preferences of the installer. The Allen-Bradley Stratix IES support all three configuration methods, while the Cisco IE IES only support command line and Device Manager. However, not all the PTP configuration options used in this CPwE Time solution are available in the Device Manager or Studio 5000 Logix Designer. These configuration options must be done via the command line interface.

Note

Use caution when setting the sync limit below 50,000. This setting should only be used in IACS applications where the grandmaster has a very high-precision clock and all the IES have hardware support for PTP enabled.

### Command Line

| Step 1 | Configure the IES for boundary clock mode:                                                                                                    |
|--------|----------------------------------------------------------------------------------------------------|
| Sten 2 | IES (config) #ptp mode boundary                                                                                                    |
| Step 2 | IES(config) #ptp transfer feedforward                                                                                                    |
| Step 3 | Configure the time properties to persist infinitely:<br>IES(config) <b>#ptp time-property persist infinite</b>                                                       |
| Step 4 | Configure the priorityl value for the infrastructure tier:<br>IES(config) <b>#ptp priority1 2</b>                                                                    |
| Step 5 | Configure the priority2 value for the infrastructure tier:<br>IES(config) <b>#ptp priotiry2 10</b>                                                                   |
| Step 6 | Configure the interfaces to use a sync limit of 10,000:<br>IES(config-if)# <b>ptp sync limit 10000</b>                                                               |
|        | The sync limit should be configured on all boundary clock interfaces. This can either be done individually or with the <b>interface range</b> configuration command. |

### Device Manager

PTP is configured in the Device Manager by selecting the PTP option under the Configure menu.

- Step 1 Configure the IES for boundary clock mode.
- Step 2 Configure the priority1 value for the infrastructure tier.
- Step 3 Configure the priority2 value for the infrastructure tier.

| Figure 3-4 Stratix Device Manag | ger PTP Clock Configuration                      |       |
|---------------------------------|--------------------------------------------------|-------|
| <i>€</i> 10.17.51.10 × □        |                                                  |       |
| Allen-Bradley                   | Stratix 5400 Solution<br>Device Manager - Switch |       |
| S Network   PTP                 |                                                  |       |
| <b>N</b> _1                     | Davie Jacob                                      |       |
| Mode                            | Boundary                                         |       |
| Priority1                       | 2                                                |       |
| Priority2                       | 10                                               |       |
| Clock Identity:                 | 0xF4:54:33:FF:FE:11:21:0                         |       |
| Offset From Master(ns):         | 2                                                |       |
| Submit                          |                                                  | 05305 |

Step 4 Configure the interfaces to use a sync fault limit of 10,000.

#### Figure 3-5 Stratix Device Manager PTP Port Configuration

| Device Clock Details |                                                 |              |                        |                  |                   |               |                  |         |  |  |  |  |
|----------------------|-------------------------------------------------|--------------|------------------------|------------------|-------------------|---------------|------------------|---------|--|--|--|--|
| Device Time          | Source:                                         | NTP          |                        |                  |                   |               |                  |         |  |  |  |  |
| Device Clock         | ce Clock Time: 19:08:39.549 UTC Mon Feb 18 2019 |              |                        |                  |                   |               |                  |         |  |  |  |  |
|                      |                                                 |              |                        |                  |                   |               |                  |         |  |  |  |  |
| Port Name            | State                                           | Enable       | Delay Request Interval | Announce Timeout | Announce Interval | Sync Interval | Sync Fault Limit | Vlan Id |  |  |  |  |
| i1/1                 | SLAVE                                           | $\checkmark$ | 5                      | 3                | 1                 | 0             | 10000            | 999     |  |  |  |  |
| i1/2                 | FAULTY                                          | $\checkmark$ | 5                      | 3                | 1                 | 0             | 10000            | 999     |  |  |  |  |
| Gi1/3                | FAULTY                                          | $\checkmark$ | 5                      | 3                | 1                 | 0             | 10000            | N/A     |  |  |  |  |
| 6i1/4                | FAULTY                                          | $\checkmark$ | 5                      | 3                | 1                 | 0             | 10000            | N/A     |  |  |  |  |
| i1/5                 | MASTER                                          | $\checkmark$ | 5                      | 3                | 1                 | 0             | 10000            | N/A     |  |  |  |  |
| i1/6                 | MASTER                                          | $\checkmark$ | 5                      | 3                | 1                 | 0             | 10000            | N/A     |  |  |  |  |
| i1/7                 | MASTER                                          | ~            | 5                      | 3                | 1                 | 0             | 10000            | N/A     |  |  |  |  |
| /8                   | MASTER                                          | $\checkmark$ | 5                      | 3                | 1                 | 0             | 10000            | N/A     |  |  |  |  |
| 1/9                  | MASTER                                          | $\checkmark$ | 5                      | 3                | 1                 | 0             | 10000            | N/A     |  |  |  |  |
| 1/10                 | MASTER                                          | $\checkmark$ | 5                      | 3                | 1                 | 0             | 10000            | N/A     |  |  |  |  |
| 1/11                 | FAULTY                                          | $\checkmark$ | 5                      | 3                | 1                 | 0             | 10000            | N/A     |  |  |  |  |
| /12                  | FAULTY                                          | $\checkmark$ | 5                      | 3                | 1                 | 0             | 10000            | N/A     |  |  |  |  |
| 1/13                 | FAULTY                                          | ~            | 5                      | 3                | 1                 | 0             | 10000            | N/A     |  |  |  |  |
| 1/14                 | FAULTY                                          | $\checkmark$ | 5                      | 3                | 1                 | 0             | 10000            | N/A     |  |  |  |  |
| 1/15                 | FAULTY                                          | ~            | 5                      | 3                | 1                 | 0             | 10000            | N/A     |  |  |  |  |
| 1/16                 | FAULTY                                          | $\checkmark$ | 5                      | 3                | 1                 | 0             | 10000            | N/A     |  |  |  |  |
| 1/17                 | FAULTY                                          | ~            | 5                      | 3                | 1                 | 0             | 10000            | N/A     |  |  |  |  |
| L/18                 | FAULTY                                          | $\checkmark$ | 5                      | 3                | 1                 | 0             | 10000            | N/A     |  |  |  |  |
| 1/19                 | FAULTY                                          | ~            | 5                      | 3                | 1                 | 0             | 10000            | N/A     |  |  |  |  |
| Gi1/20               | FAULTY                                          | $\checkmark$ | 5                      | 3                | 1                 | 0             | 10000            | N/A     |  |  |  |  |

Several of the configuration items required for this CPwE Time solution can only be configured using the command line interface.

Step 5 Configure the boundary clock to use the feedforward transfer function:

IES(config)#ptp transfer feedforward

Step 6 Configure the time properties to persist infinitely:

IES(config) #ptp time-property persist infinite

## Studio 5000 Logix Designer

PTP is configured in the Time Sync Configuration section of the Allen-Bradley Stratix AOP.

- Step 1 Configure the IES for boundary clock mode.
- Step 2 Configure the priority1 value for the infrastructure tier.
- Step 3 Configure the priority2 value for the infrastructure tier.
- Step 4 Configure the interfaces to use a sync fault limit of 10,000.

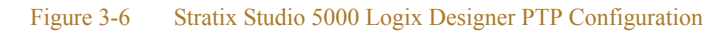

| Module Properties: Local (1783-HMS16TG4CGR 4.001) |                        |                   |                                                            |                  |          |             |                         |            |             |            |
|---------------------------------------------------|------------------------|-------------------|------------------------------------------------------------|------------------|----------|-------------|-------------------------|------------|-------------|------------|
| General                                           | Time Sy                | /nc Config        | guration                                                   |                  |          |             |                         |            |             |            |
| Connection                                        |                        |                   |                                                            |                  |          |             |                         |            |             |            |
| - Module Info                                     | Clock Type: Boundary ~ |                   |                                                            |                  |          |             |                         |            |             |            |
| - Fault/Program Action                            |                        | ,,                | Boundary                                                   |                  |          |             |                         |            |             |            |
| - Switch Configuration                            | ~                      | محاد العامية فقير | 000                                                        | 0.05.FF.FF.00.40 |          | Grandmast   | er Selection Prioritu   | •          |             |            |
| - Switch Status                                   | u                      | uck ruenility.    | UXUU:6U:35:FF:FE:23:A2:E6 Citandinaster Selection Filology |                  |          |             |                         |            |             |            |
| - Port Configuration                              |                        |                   |                                                            |                  |          | Grandmast   | er Selection Priority : | 2: 10      |             |            |
| Smartports and VLANs                              |                        |                   |                                                            |                  |          |             |                         |            | لغار        |            |
| Port Security                                     |                        |                   |                                                            |                  |          | Offset From | n Master:               | 18         |             |            |
| Port Status                                       |                        |                   |                                                            |                  |          |             |                         |            |             |            |
| Pine 1                                            |                        | Time Sync         | Time Sync                                                  | Delay            | Announce | Announce    | Sync                    | Sync Fault | ^           |            |
| Bedundant Gateway C                               | Ροπ                    | Enable            | State                                                      | Request          | Timeout  | Interval    | Internal                | Limit      |             |            |
|                                                   | Gi1/1                  |                   | Slave                                                      | 5                | 3        | 1           | 0                       | 10000      |             |            |
| DHCP                                              | Gi1/2                  |                   | Faulty                                                     | 5                | 3        | 1           | 0                       | 10000      |             |            |
| Members                                           | Gi1/3                  |                   | Faulty                                                     | 5                | 3        | 1           | 0                       | 10000      |             |            |
| ⊟- Ring 2                                         | Gi1/4                  |                   | Faulty                                                     | 5                | 3        | 1           | 0                       | 10000      |             |            |
| Redundant Gateway C                               | Gi1/5                  |                   | Master                                                     | 5                | 3        | 1           | 0                       | 10000      |             |            |
| Statistics                                        | Gi1/6                  |                   | Master                                                     | 5                | 3        | 1           | 0                       | 10000      |             |            |
| DHCP                                              | Gi1/7                  |                   | Master                                                     | 5                | 3        | 1           | 0                       | 10000      | _           |            |
| Members                                           | Gi1/8                  |                   | Master                                                     | 5                | 3        | 1           | 0                       | 10000      | _           |            |
| E-Ring 3                                          | GII/9                  |                   | Master                                                     | 5                | 3        | 1           | 0                       | 10000      | -           |            |
| Redundant Gateway C                               | GH/10                  |                   | Master                                                     | 5                | 3        | 1           | U                       | 10000      | *           |            |
| ···· Statistics                                   |                        |                   |                                                            |                  |          |             |                         |            |             |            |
| DHCP                                              |                        |                   |                                                            |                  |          |             |                         |            |             |            |
| Members                                           |                        |                   |                                                            |                  |          |             |                         |            |             |            |
| - DHCP Pools                                      |                        |                   |                                                            |                  |          |             |                         |            |             |            |
| - DHCP Address Assignment                         |                        |                   |                                                            |                  |          |             | Defrech Communics       | ation C    | a) <b>4</b> |            |
| Time Sync Configuration                           |                        |                   |                                                            |                  |          |             | herresh Communica       | ation      | et          |            |
| NTP Client                                        |                        |                   |                                                            |                  |          |             |                         |            |             |            |
| NAT                                               |                        |                   |                                                            |                  |          |             |                         |            |             |            |
|                                                   |                        |                   |                                                            |                  |          |             |                         |            |             |            |
| SD Flash Sync                                     |                        |                   |                                                            |                  |          |             |                         |            |             |            |
| Save/Bestore                                      |                        |                   |                                                            |                  |          |             |                         |            |             |            |
|                                                   |                        |                   |                                                            |                  |          |             |                         |            |             |            |
|                                                   |                        |                   |                                                            |                  |          |             |                         |            |             |            |
|                                                   |                        |                   |                                                            |                  |          |             |                         |            |             |            |
| < >>                                              |                        |                   |                                                            |                  |          |             |                         |            |             |            |
| Status: Running                                   |                        |                   |                                                            |                  |          |             |                         | ОК         | Cancel      | Apply Help |
| 2                                                 |                        |                   |                                                            |                  |          |             |                         |            |             |            |

Several of the configuration items required for this CPwE Time solution can only be configured using the command line interface.

Step 5 Configure the boundary clock to use the feedforward transfer function:

IES(config)#ptp transfer feedforward

Step 6 Configure the time properties to persist infinitely:

IES(config)#ptp time-property persist infinite

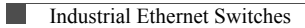